# Scilab Arduino Blinking LED Tutorial 💿

#### Document version 1 – Yann Debray - Scilab Enterprises © - 07/06/2015

This tutorial aims at showcasing the capabilities of Scilab for prototyping electronic embedded systems with Arduino.

- First step (described in this tutorial): Soft real-time Hardware-In-the-Loop
- Second step: Code generation
- Another approach: (Modeling with a) State Machine

### **Configuration/Arduino Setup**

In order to follow this tutorial you need the following configuration:

#### Software:

- Scilab on Windows 32 or 64 bits (Version >= 5.4)
- Arduino toolbox <u>http://atoms.scilab.org/toolboxes/arduino</u> Help on the installation of the module (in French): <u>https://www.scilab.org/en/community/education/si/install</u>
- Arduino IDE <u>http://arduino.cc/en/Main/Software</u>

#### Hardware:

- Arduino Board (driver installation on http://www.arduino.cc/en/Guide/Windows#toc4)
- LED
- Breadboard, Resistance of 10kOhm?, wires (optional)

### **Installation & Set-up**

Go on the following website: http://www.demosciences.fr/projets/scilab-arduino

And download the following file: toolbox\_arduino\_v3.ino (you can also download the module from this page)

Plug your Arduino Board to your PC, open the Arduino IDE and flash the file toolbox\_arduino\_v3.ino on the Arduino Board.

Set up the following hardware configuration:

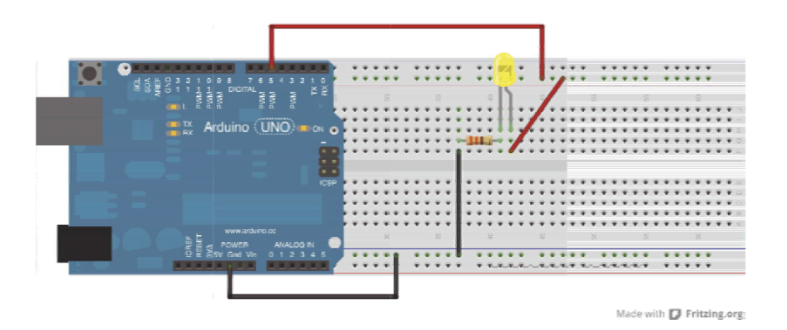

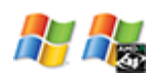

## **Configuration blocks**

In order to acquire the Port number linked with the Arduino board, look in the bottom right corner of your Arduino IDE:

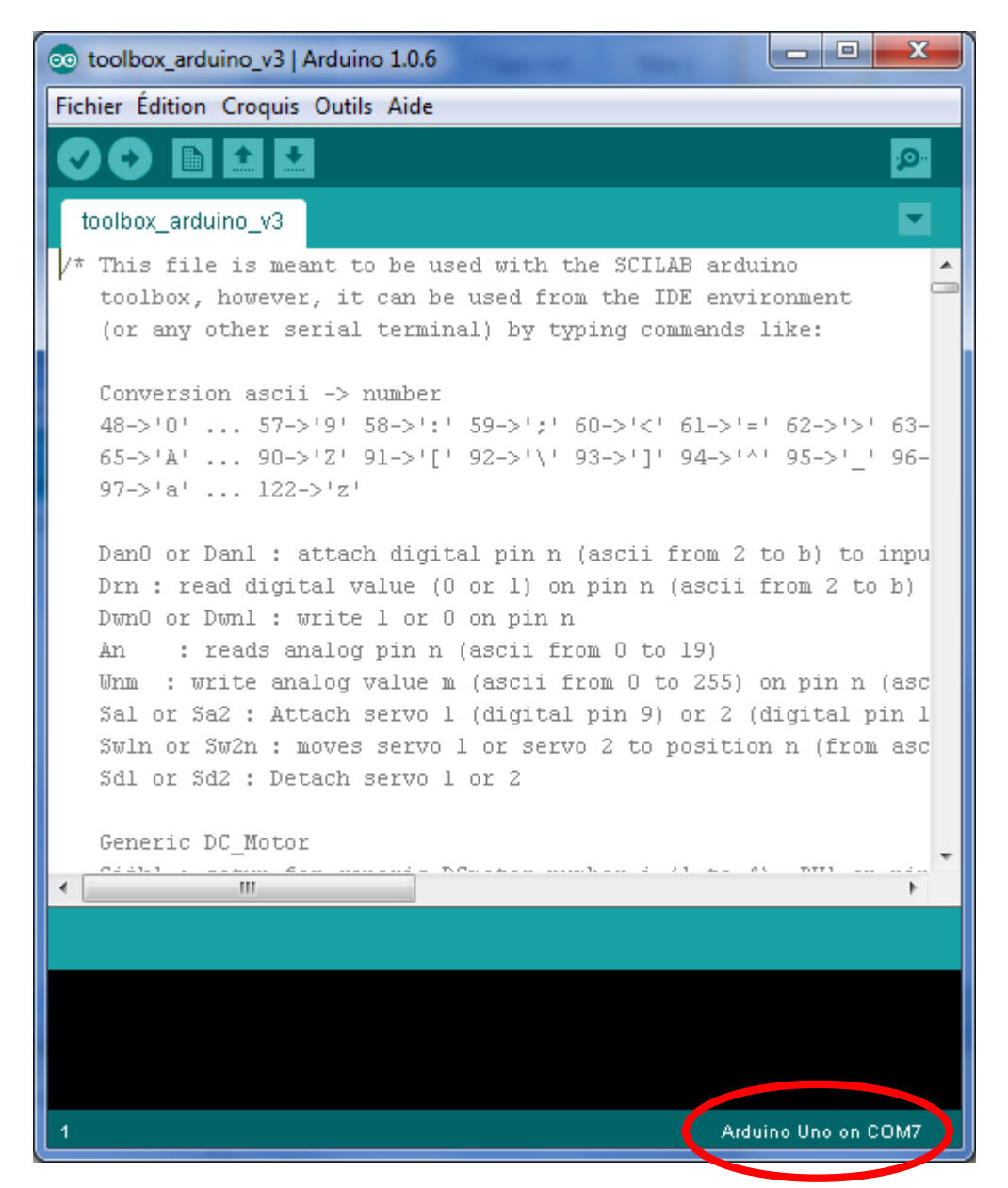

Start to build the Xcos schema, with the configuration blocks:

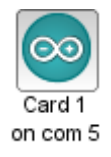

This allows a serial communication between Arduino and Scilab.

Double click on the block to let the following dialog box appear:

| 🔯 Demande de plusieurs valeurs Scilab |                              |  |  |
|---------------------------------------|------------------------------|--|--|
| Arduino Setup parameters              |                              |  |  |
|                                       | Identifier of Arduino card 1 |  |  |
|                                       | Serial com port number 7     |  |  |
|                                       |                              |  |  |
|                                       |                              |  |  |

Set the Serial com port number with the information acquired in the previous step.

The sampling of the signal for the blocks of the model and the time of acquisition are configured by this block:

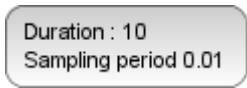

The sampling period can be specified and has to be at least twice smaller than the period of evolution of the model (<u>Nyquist-Shannon sampling theorem</u>)

| 😰 Demande de plusieurs valeurs Scilab |                                           |     |  |  |
|---------------------------------------|-------------------------------------------|-----|--|--|
|                                       | Time sample parameters                    |     |  |  |
|                                       | Duration of acquisition (s)               | 10  |  |  |
|                                       | Sampling period (s)                       | 0.1 |  |  |
|                                       | Display curvs continuously (1 yes / 0 no) | 1   |  |  |
|                                       | OK Cancel                                 |     |  |  |

## **Xcos model**

Simulating an input signal for the LED can be done with the Pulse Generator block **PULSE\_SC**:

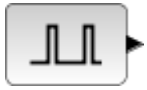

http://help.scilab.org/docs/5.5.2/en\_US/PULSE\_SC.html

By double clicking, you can adapt the following parameters:

- Phase delay (secs)
   The offset of the block. It must be less than Frequency\*(1-(Pulse\_width/100)).

   Type 'pol' of size -1.
- Pulse Width (% of period)
   The pulse width. It can take values from 1 to 100.
   Type 'pol' of size -1.

• Period (secs)

The Period of the signal. Properties : Type 'pol' of size -1.

Amplitude

The amplitude of the pulse. It can support all scicos types. Properties : Type 'mat' of size [-1,-1].

| Image: Set Pulse Generator parameters |                            |     |  |  |
|---------------------------------------|----------------------------|-----|--|--|
| _                                     | Phase delay (secs):        | 0.1 |  |  |
|                                       | Pulse Width (% of period): | 30  |  |  |
|                                       | Period (secs):             | 1   |  |  |
|                                       | Amplitude:                 | 1   |  |  |
| OK Cancel                             |                            |     |  |  |

As specified in the configuration blocks, the period of the signal (1s) is more than twice the period of sampling (0.1s).

## Digital input of the Arduino board

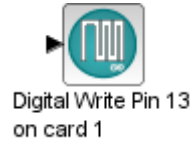

In our example, we plugged the LED in the digital I/O 13 of the Arduino board, so we will have to set the pin 13 successively to 1 and 0 (electrically speaking to 5V or 0V), to turn respectively the LED on and off.

#### **Behavior visualization**

In order to display the signal turning on and off the LED while the command of the circuit, we will add a scope to the model:

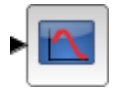

We need to use here a scope provided by the Arduino module's blockset, which doesn't require a clock parameter input, as it is directly synchronized with the sampling period of the configuration block.

## Simulation/Acquisition of the signal

After linking all of the previously described blocks, the Xcos schema should look like this:

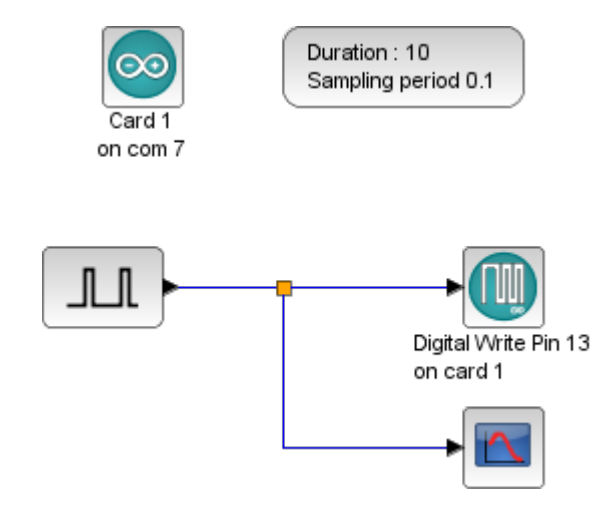

After hitting on the play button, the LED blinks at the same time as the following curve is plotting:

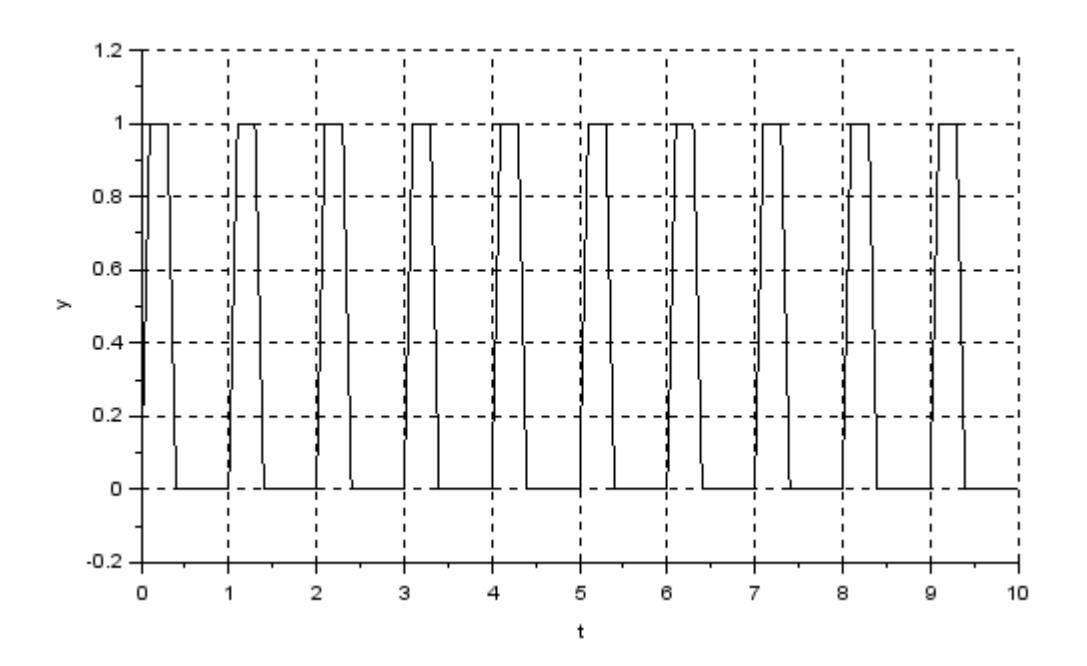

#### **Sources**

- TP3 : Acquérir et piloter des systèmes à l'aide de cartes Arduino et d'une Toolbox Xcos dédiée TP3 Démosciences 2012.pdf <u>http://www.demosciences.fr/projets/scilab-arduino</u>
- Scilab / Xcos pour l'enseignement des sciences de l'ingénieur © 2013 Scilab Enterprises chapitre « 4- acquisition et pilotage de moteur (module arduino) » - livret\_Xcos.pdf
   www.scilab.org/fr/content/download/1017/9485/file/livret\_Xcos.pdf
- Contributors : Bruno Jofret, Scilab Enterprises, Alain Caignot, Lycée Stanislas (Paris), Vincent Crespel, Lycée Saint Louis (Paris), Marc Derumaux, Lycée Saint Louis (Paris), Cédric Lusseau, Lycée Hoche (Versailles), Gilles Moissard, Lycée Janson de Sailly (Paris), Pascal Serrier, Lycée Benjamin Franklin (Orléans) et David Violeau, Lycée Janson de Sailly (Paris).